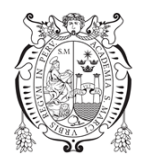

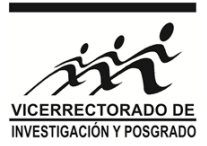

Pr 92 ( 05:19 p.m.

## GUIA PARA INCLUIR / EXCLUIR INTEGRANTES ADHERENTES O EXTERNOS POR EL COORDINADOR DEL GRUPO DE INVESTIGACIÓN EN EL SISTEMA RAIS

1. En el Menú principal seleccionar: GRUPOS / MIS GRUPOS DE INVESTIGACIÓN

| C ① O No es seguro   rais.unmsm.edu.pe/proy                                                                                                    |                                                                                                    |                                                                                                    |                                                                                                    |                                                                                                    |                                                                                                    |                                                                                       | 🖈 Incógnito 🗧                                                                                                    |
|----------------------------------------------------------------------------------------------------|----------------------------------------------------------------------------------------------------|----------------------------------------------------------------------------------------------------|----------------------------------------------------------------------------------------------------|----------------------------------------------------------------------------------------------------|----------------------------------------------------------------------------------------------------|---------------------------------------------------------------------------------------|----------------------------------------------------------------------------------------------------|
| AIS # Inicio III Actividades - 😁 Grupos - 🕼                                                                                                    | Registrar - 🖓 Informes -                                                                                                    |                                                                                                    |                                                                                                    |                                                                                                    |                                                                                                    | Alzar                                                                                 | mora Gonzales, Libertad                                                                                                    |
| ipos de Investigación                                                                                                    | con                                                                                                    |                                                                                                    | SIN/SIN                                                                                                    |                                                                                                    | SIN/CON                                                                                                    |                                                                                       |                                                                                                    |
|                                                                                                    | 2                                                                                                    | 49                                                                                                    | <u>ــــــــــــــــــــــــــــــــــــ</u>                                                                                                    | 0                                                                                                    |                                                                                                    |                                                                                       |                                                                                                    |
| mité Editorial Revista Inv. UNMSM                                                                                                    | TALLERES                                                                                                    |                                                                                                    | ASESORAMIENTO TESIS                                                                                                    |                                                                                                    | GRUPOS DE E                                                                                                    | STUDIO                                                                                |                                                                                                    |
|                                                                                                    | <b>م</b> ر                                                                                                    | 1                                                                                                    | ß                                                                                                    | 6                                                                                                    | **                                                                                                    |                                                                                       | 1                                                                                                    |
| blicaciones Científicas                                                                                                    | Proyectos FEx (Financiamien                                                                                                    | to Externo)                                                                                                    | DEUDAS                                                                                                    |                                                                                                    | Puntaje Global                                                                                                    | l.                                                                                    | 83.7                                                                                                    |
|                                                                                                    | 2                                                                                                    | 0                                                                                                    | A                                                                                                    | 0                                                                                                    | Puntaje último<br>(2012 hasta el 20                                                                                    | <b>s 7 años</b><br>18)                                                                | 31.1                                                                                                    |
|                                                                                                    |                                                                                                    |                                                                                                    |                                                                                                    |                                                                                                    |                                                                                                    |                                                                                       |                                                                                                    |
| Últimas Postulaciones / Presentaciones                                                                                                    |                                                                                                    |                                                                                                    |                                                                                                    |                                                                                                    |                                                                                                    |                                                                                       |                                                                                                    |
| Últimas Postulaciones / Presentaciones                                                                                                    | Nombre                                                                                                    |                                                                                                    |                                                                                                    |                                                                                                    | Condición                                                                                                    | Estado                                                                                | Registro                                                                                                    |
| Últimas Postulaciones / Presentaciones po gulpamiento Científico                                                                                                    | Nombre<br>Cabina de SEGURIDAD BIOLÓGICA<br>eMPLEANDO cultivos celulares                                                                                                    | implementada con accesorios neces                                                                                                    | sarios para la investigación de inmunomoduladores                                                                                                    | Y ANTITUMORALES                                                                                                    | Condición<br>Coordinador                                                                                               | Estado<br>Sin Estado                                                                  | Registro<br>20-02-2019                                                                                                    |
| Utitmas Postulaciones / Presentaciones po gujamiento Científico gujamiento Científico                                                                                                    | Nombre<br>Gabina de SEGURIDAD BIOLÓGICA<br>eMPLEANDO cultivos celulares<br>KIT PARA LA AMPLIFICACIÓN Y AI                                                                                                    | implementada con accesorios necer<br>NÁLISIS DE mma transcriPcional para                                                                                                    | aarlos para la investigación de inmunomoduladores<br>a inmunocitoquinas                                                                                                    | Y ANTITUMORALES                                                                                                    | Condición<br>Coordinador<br>Coordinador                                                                                | Estado<br>Sin Estado<br>Reconocido                                                    | Registro<br>20-02-2019<br>03-09-2018                                                                                                   |
| D     D      | Nombre<br>Gabina de SEGURIDAD BIOLÓGICA<br>eMPLEANDO cultivos celufares<br>KIT PARA LA AMPLIFICACIÓN Y AI<br>KIT PARA LA AMPLIFICACIÓN Y AI                                                                                                    | implementada con accesorios nece<br>NÁLISIS DE mrna transcriPcional par<br>NÁLISIS DE mrna transcriPcional par                                                                                                    | aarlos para la investigación de inmunomoduladores<br>a inmunocitoquihas<br>a inmunocitoquihas                                                                                                    | Y ANTITUMORALES                                                                                                    | Condición<br>Coordinador<br>Coordinador<br>Coordinador                                                                 | Estado<br>Sin Estado<br>Reconocido<br>Reconocido                                      | Registro<br>20-02-2019<br>03-09-2018<br>03-09-2018                                                                                     |
| po     po        | Nombre<br>Cabina de SEGUIRDAD BIOLÓGICA<br>MINELANDO cultivos celulares<br>IXIT PRIAL LA AMPLIFICACIÓN Y AL<br>IXIT PRIAL LA AMPLIFICACIÓN Y AL<br>Estadio in vivo de la actividad mod<br>finanta y humoral                                                                                                    | implementada con accesorios nece<br>NÁLISIS DE mma transcriPcional para<br>NÁLISIS DE mma transcriPcional para<br>Uladora del fucoidan de Lessonia tra                                                                                                    | sartos para la investigación de Inmunomoduladorei<br>a inmunocitoquinas<br>a inmunocitoquinas<br>a inmunocitoquinas<br>beculata Villouta & Gartelices (1986) sobre paráme                                                                                                    | Y ANTITUMORALES                                                                                                    | Condición<br>Coordinador<br>Coordinador<br>Coordinador<br>Asesor                                                       | Estado<br>Sin Estado<br>Reconocido<br>Reconocido                                      | Registro           20-02-2019           03-09-2018           03-09-2018           18-06-2018                                           |
| po<br>po<br>uppamiento Científico<br>pupamiento Científico<br>ospecto de Egulpamiento<br>esis pregnado<br>ospecto con financiamiento                                                                                                    | Nombre<br>Cabina de SEGUIRDAD BIOLÓGICA<br>MPREANDO cubitos celuíares<br>IKIT PARA LA AMPLIFICACIÓN Y A<br>IKIT PARA LA AMPLIFICACIÓN Y A<br>Estudio in vivo: de la actividad mod<br>Innata y humoral<br>Influencia del tipo de masticación y                                                                                                    | Implementada con accesorios nece<br>NÁLISIS DE mma transcriPcional par<br>NÁLISIS DE mma transcriPcional par<br>uladora del fuccidan de Lessonia tra<br>y el estrés crónico sobre la concentra                                                                                                    | arios para la investigación de inmunomoduladores<br>a inmunocitoquinas<br>a inmunocitoquinas<br>beculata Villouta & Santelices (1986) sobre paráme<br>ciclin sérica de citequinas en ratones albinos de la s                                                                                                    | Y ANTITUMORALES<br>tros de la inmunidad<br>repa Balb/C                                                                | Condición<br>Coordinador<br>Coordinador<br>Coordinador<br>Asesor<br>Miembro docente                                    | Estado<br>Sin Estado<br>Reconocido<br>Reconocido<br>Reconocido                        | Registro           20-02-2019           03-09-2018           03-09-2018           18-06-2018           18-06-2018           11-03-2018 |
| Ditimas Postulaciones / Presentaciones pe uppamiento Clentifico uppamiento Clentifico oyecto de Epulpamiento sis pregnado oyecto con financiamiento oyecto con financiamiento                                                                                                    | Nombre<br>Cabina de SEGUIRDAD BIOLÓDICA<br>MINEANDO cultivos de sideiares<br>KIT PARA LA AMPLIFICACIÓN Y AI<br>Estudio in vivo de la actividad mod<br>Innata y humoral<br>Influencia del tipo de masticación y<br>Determinación del perfil de citoqui<br>saladade tratado con fucionario                                                                                                    | implementada con accesorios nace<br>ALISIS DE mma transcriti-conal para<br>VALISIS DE mma transcriti-conal para<br>uladora del fucoldan de Lessonia tra<br>y el estrás crónico sobre la concentra<br>trasin subactória concentra transcritico de la para<br>Esconta trabecidada trade (alga pa                                                                    | ainto para la investigación de Immunomoduladores<br>a immunocitoquinas<br>a immunocitoquinas<br>beculata Villouta & Gantetices (1986) sobre paráme<br>ciclón sérica de citoquinas en rationes albinos de la e<br>gionales, de immunidad humont y celular en un m<br>dupara su difizican e immunizaciones                                                                                               | Y ANTITUMORALES<br>tros de la inmunidad<br>epa Balb/C<br>odelo murino                                                 | Condición<br>Coordinador<br>Coordinador<br>Coordinador<br>Asesor<br>Miembro docente<br>Responsable                     | Estado<br>Sin Estado<br>Reconocido<br>Reconocido<br>Reconocido<br>Reconocido          | Registro           20-02-2019           03-09-2018           03-09-2018           18-06-2018           11-03-2018           01-03-2018 |
| Ditimas Postulaciones / Presentaciones po uppamiento Científico uppamiento Científico poyecto de Equipamiento sis pregrado oprecto con financiamiento oprecto con financiamiento sis pregrado                                                                                                    | Nombre<br>Cabina de SEGUIRIDAD RIOLÓDICA<br>MELEDAD Cultivos celulares<br>KIT PARA LA AMPLEFICACIÓN Y AL<br>Estudio in vivo de la actividad mod<br>insata y humonal<br>Influencia del tipo de mastícación<br>Determinación del prefi de citoqui<br>saludable tratado con fucostan de<br>EVALUACIÓN in vito DEL EFECTO<br>DOBRE LA EXPRESSIÓN GENCA Y S                                                                         | Implementada con accesorios nece<br>v4LISIS DE mma transcriticional para<br>v4LISIS DE mma transcriticional para<br>uladara del fuciólan de Lessona tra<br>va este activida del fuciólar de Lessona tra<br>se, y sus respectivos milità transcri<br>conton traduccidas<br>nonamento de De De De Techano<br>Neurono ULAGOR DE DE TECHANO<br>EDECIÓN DE TAR CELLUAS | antos para la investigación de Inmunomoduladores<br>a inmunocitoquinas<br>a inmunocitoquinas<br>acculata Villouda & Santérices (1966) sobre paráme<br>colos séricas de catoquinas en atones ablinos de la<br>polonales, de inmunidad numoral y celular en un<br>polonales, de inmunidad numoral y celular en un<br>o para su utilización en inmunidaciones<br>o METANOLUCO DEL ECOTIVO MONRAD DE Legal | Y ANTITUMORALES<br>tros de la inmunidad<br>epa Balb/C<br>odelo murino<br>um meyenii, Walpers<br>NA                    | Condición<br>Coordinador<br>Coordinador<br>Coordinador<br>Asesor<br>Miembro docente<br>Responsable<br>Asesor           | Estado<br>Sin Estado<br>Reconcido<br>Reconcido<br>Reconcido<br>Reconcido              | Registro           20 02-2019           03-09-2018           03-09-2018           11-03-2018           01-03-2018           19-07-2017 |
| Ditmas Postulaciones / Presentaciones p uspamiento Clentifico uspamiento Clentifico uspamiento Clentifico seto de Equipamiento seto con financiamiento opecto con financiamiento opecto con financiamiento seto presento seto pres | Nombre<br>Cabina de SEGUIRIDAD ElectÓQICA<br>eMPLEANDO cultivos celuliares<br>KIT PARA LA AMPLIPICACIÓN Y AI<br>Estadio invite de la actividad mod<br>instata y humoral<br>Influencia del tipo de masticación<br>Determinación del perfil de entoqui<br>saludable tratado con fucciónan de<br>EVALUACIÓN IN VIED DE LEFECTO<br>SOBRE LA EXPRESIÓN DE LEFECTO<br>SOBRE LA EXPRESIÓN DE LEFECTO<br>SOBRE LA EXPRESIÓN DE LEFECTO | Implementada con accesorios nece<br>VALSISS DE mma transcrite/onal par<br>VALSISS DE mma transcrite/onal par<br>uladora del fucodan de Lesonal a<br>y el esteles cancines mitika transcri<br>Lesonal transcrite anter (alga pa<br>Inskinkologo ULAGO RA L'ATRACT<br>DERECEMO E THE "A FORCELLIAS<br>MILHOMODULADORA Y ANTITURIOI                                  | sanos para la investigación de inmunomoduladores<br>a inmunocitoquinas<br>a inmunocitoquinas<br>beculata Villouda & Santelices (1966) sobre paráme<br>cicion serica de citoquinas en ratones al los<br>das paras su utilizaciónes en inmunzaciones<br>o METANÓLICO DEL ECOTIFIO MORIADO DE Lepido<br>MORIADO DE SANDER PERFERIOL: HILAN<br>NAL DEL FUCCIDAN DE Lessonia trabeculata (Villou            | Y ANTITUMORALES<br>tros de la inmunidad<br>æpa Balb/C<br>defo murino<br>um meyenil, Walpers<br>NA<br>ta & Santelices, | Condición<br>Coordinador<br>Coordinador<br>Coordinador<br>Asesor<br>Miembro docente<br>Responsable<br>Asesor<br>Asesor | Estado<br>Sin Estado<br>Reconcido<br>Reconcido<br>Reconcido<br>Reconcido<br>Reconcido | Angisto           20:02:2019                                                                                                    |

2. Se mostrará los GRUPOS a la cual participa. Seleccionar en la cual es COORDINADOR y hacer CLICK en VER

| NS Web X M Recibidos (9.670) - rafoaguero () X +              |            |             |                   | -                           |
|---------------------------------------------------------------|------------|-------------|-------------------|-----------------------------|
| C O No es seguro   rais.unmsm.edu.pe/grupo                    |            |             |                   | 🖈 Incógnito                 |
| \\S                                                           |            |             |                   | Alzamora Gonzales, Libertad |
| 15                                                            |            |             |                   |                             |
| nbre del GI                                                   | Estado     | Condición   | Fecha de registro |                             |
| IUNOMODULADORES Y ANTITUMORALES DE ORIGEN NATURAL Y SINTÉTICO | Registrado | Coordinador | 2019-03-07        | 👁 Ver                       |
| IEUROCIENCIAS APLICADAS "NEURON"                              | Registrado | Titular     | 2019-03-07        | 👁 Ver                       |
|                                                               |            |             |                   |                             |
|                                                               |            |             |                   |                             |
|                                                               |            |             |                   |                             |
|                                                               |            |             |                   |                             |
|                                                               |            |             |                   |                             |
|                                                               |            |             |                   |                             |
|                                                               |            |             |                   |                             |
|                                                               |            |             |                   |                             |
|                                                               |            |             |                   |                             |
|                                                               |            |             |                   |                             |
|                                                               |            |             |                   |                             |
|                                                               |            |             |                   |                             |
|                                                               |            |             |                   |                             |
|                                                               |            |             |                   |                             |
|                                                               |            |             |                   |                             |
|                                                               |            |             |                   |                             |
|                                                               |            |             |                   |                             |
|                                                               |            |             |                   |                             |
|                                                               |            |             |                   |                             |
|                                                               |            |             |                   |                             |
|                                                               |            |             |                   |                             |
|                                                               |            |             |                   |                             |
|                                                               |            |             |                   |                             |

rasulansin edu pe grupo lazzi ilazu 11

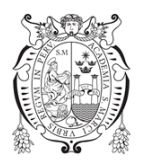

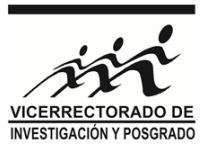

3. Se le mostrará información de su Grupo de Investigación. En la pestaña INTERGANTES (flecha verde) podrá gestionar sus integrantes para su INCLUSIÓN o EXCLUSIÓN en línea (solo para ADHERENTES o EXTERNOS)

|                                                                                                    |                                                                                                    | -                                                                                                 |                                                                                                    |                                                                                                    |                                                                                                    |                                                                                                    |                                                                                  |                                                                                                    |                                                                                                    |                                                                                                    |                 |
|----------------------------------------------------------------------------------------------------|----------------------------------------------------------------------------------------------------|---------------------------------------------------------------------------------------------------|----------------------------------------------------------------------------------------------------|----------------------------------------------------------------------------------------------------|----------------------------------------------------------------------------------------------------|----------------------------------------------------------------------------------------------------|----------------------------------------------------------------------------------|----------------------------------------------------------------------------------------------------|----------------------------------------------------------------------------------------------------|----------------------------------------------------------------------------------------------------|-----------------|
| RAIS                                                                                                    | # Inicio                                                                                                    | Actividade                                                                                        | s - 🔮 Grupos -                                                                                           | - C Registrar -                                                                                                    | C Inform                                                                                                  | 2S +                                                                                                    |                                                                                  |                                                                                                    |                                                                                                    | Alzamora Gonzales, Libe                                                                                                    | tad 🛃           |
| INMUN                                                                                                    | OMODULA                                                                                                    | DORES Y ANTI                                                                                      | TUMORALES D                                                                                              | E ORIGEN NATU                                                                                                    | IRAL Y SIN                                                                                                | FÉTICO(MODULANS)                                                                                                | Registrado                                                                       |                                                                                                    |                                                                                                    |                                                                                                    |                 |
| Grupo                                                                                                    | O                                                                                                    | Proyectos H                                                                                       | Proyectos FEX                                                                                            | O<br>Publicaciones                                                                                                    | ()<br>Eventes                                                                                             | C<br>Propiedad intelectual                                                                                      | C<br>Asesoria tesis                                                              | Infraestuctura (i)                                                                                                    |                                                                                                    |                                                                                                    |                 |
| Present                                                                                                    | tación                                                                                                    |                                                                                                   |                                                                                                    |                                                                                                    |                                                                                                    |                                                                                                    |                                                                                  |                                                                                                    |                                                                                                    |                                                                                                    |                 |
| I GI Inmi<br>ibtenido:<br>nmunom<br>ormació<br>istudios                                                                                                    | unomodulado<br>s de plantas y<br>noduladores, k<br>n de recursos<br>de bioprospec                                                          | vres de Origen Na<br>levaduras nativa<br>os objetivos se h<br>humanos calífic<br>cción de plantas | atural se formó el<br>as, aplicados tanto<br>nan ampliado al es<br>rados que se encu<br>nativas buscando | año 2006, desde e<br>o a resolver proble<br>studio de molécula<br>sentran realizando<br>o inmunomodulado                                       | entonces se<br>mas de salu<br>is sintéticas<br>estudios de<br>ores y antitu                               | na presentado a diversa<br>d humana como animal,<br>modificándose el nomb<br>posgrado en universida<br>morales. | s convocatorias o<br>en este caso de<br>re del GI a fin de i<br>des nacionales y | e la UNMSM y de otras entidades ext<br>peces de importancia en acuicultura,<br>ncluir el estudio de inmunomodulado<br>extranjeras y con profesionales que s | as como CONCYTEC, ganando financi<br>bido al avance que ha experimentado l<br>de origen sintético como péptidos ba<br>esempeñan con éxito en nuestro país. | amiento para realizar investigación sobre inmunomoduladores de origen natural<br>a porteómica y a la importancia que yana cotarda los polisacididos como<br>tersianos o de parásitos diseñados y sintetizados, El Gi contribuye desde su inici<br>A corto plazo, la finalidad del Gi es desarrollar una plataforma biotecnológica pa | u con la<br>ra  |
| Dbjetiv                                                                                                    | os                                                                                                    |                                                                                                   |                                                                                                    |                                                                                                    |                                                                                                    |                                                                                                    |                                                                                  |                                                                                                    |                                                                                                    |                                                                                                    |                 |
| . Evalua                                                                                                    | r la actividad i                                                                                                    | inmunomodulad                                                                                     | ora de metabolito                                                                                        | s secundarios, vac                                                                                                    | cunas y otras                                                                                             | moléculas obtenidas d                                                                                           | e plantas v levadu                                                               | ras nativas: maca tarwi ungurahui g                                                                                                    | ua, ailes, etc. 2. Diseñar y desarrollar y                                                                                                    | acunas aplicables en acuicultura (trucha) Diseñar y desarrollar kits para detern                                                                                                    | ninar el        |
| apaces                                                                                                    | de contribuir o                                                                                                    | noduladores estu<br>con el conocimie                                                              | idiados. 4. Aporta<br>ento de nuestra bio                                                                | r en la validación o<br>odiversidad aplica                                                                                                    | de las propie<br>da al área de                                                                            | dades etnobotánicas at<br>la inmunología.                                                                       | ribuidas a plantas                                                               | nativas de nuestro país. 5. Sintetizar                                                                                                    | ptidos inmunomoduladores o vacunal                                                                                                    | es (mediano plazo). 6. Continuar con la formación de recursos humanos compet                                                                                                    | entes           |
| apaces                                                                                                    | de contribuir o<br>os                                                                                                    | noduladores estu<br>con el conocimie                                                              | idiados. 4. Aporta<br>ento de nuestra bio                                                                | r en la validación o<br>odiversidad aplica                                                                                                    | de las propie<br>da al área de                                                                            | dades etnobotánicas at<br>la inmunología.                                                                       | ribuidas a plantas                                                               | nativas de nuestro país. 5. Sintetizar                                                                                                    | ptidos inmunomoduladores o vacunal                                                                                                    | es (mediano plazo). 6. Continuar con la formación de recursos humanos compet                                                                                                    | entes           |
| apaces<br>Servicio<br>Ofrece                                                                                                    | de contribuir o<br>os<br>r las patentes                                                                                                    | noduladores estu<br>con el conocimie<br>derivadas de la                                           | idiados. 4. Aporta<br>ento de nuestra bio<br>investigación a er                                          | r en la validación o<br>odiversidad aplica<br>mpresas interesad                                                                                | de las propie<br>da al área de<br>las. 2. Prueb                                                           | dades etnobotánicas at<br>la inmunologia.<br>as de viabilidad celular, i                                        | ribuidas a plantas<br>debido a que man                                           | nativas de nuestro país. 5. Sintetizar<br>ejamos la metodología que puede se                                                                                | ptidos inmunomoduladores o vacunal                                                                                                    | es (mediano plazo). 6. Continuar con la formación de recursos humanos compet<br>de las propiedades de metabolitos secundarios de plantas u otros productos (va                                                                                                    | entes<br>runas, |
| Servicio<br>Ofrece<br>tc). 4. Vi                                                                                                    | r las inmunom<br>de contribuir o<br>os<br>r las patentes<br>enta de lámini<br>UNMSM                                                        | noduladores estu<br>con el conocimie<br>i derivadas de la<br>as de monocapa                       | idiados. 4. Aporta<br>ento de nuestra bir<br>investigación a er<br>is celulares fijadar                  | r en la validación o<br>odiversidad aplica<br>mpresas interesad<br>s, con fines didácti                                                        | de las propie<br>da al área de<br>las. 2. Prueb<br>icos.                                                  | dades etnobotánicas at<br>la inmunología.<br>as de viabilidad celular, i                                        | ribuidas a plantas<br>debido a que man                                           | nativas de nuestro país. 5. Sintetizar<br>ejamos la metodología que puede se                                                                                | ptidos inmunomoduladores o vacunal                                                                                                    | es (mediano plazo). 6. Continuar con la formación de recursos humanos compet<br>Se las propiedades de metabolitos secundarios de plantas u otros productos (va                                                                                                    | entes<br>unas,  |
| Servicio<br>Ofrece<br>(tc). 4. Vi<br>Líneas<br>Codigo                                                                                                    | de contribuir o<br>os<br>r las patentes<br>enta de lámini<br>UNMSM                                                                         | noduladores estu<br>con el conocimie<br>o derivadas de la<br>as de monocapa                       | idiados. 4. Aporta<br>ento de nuestra bi<br>investigación a er<br>is celulares fijadar                   | r en la validación o<br>odiversidad aplica<br>mpresas interesad<br>a, con fines didácti<br>Línea                                               | de las propie<br>da al área de<br>las. 2. Prueb<br>licos.                                                 | dades etnobotánicas at<br>la inmunología.<br>as de viabilidad celular, r                                        | nbuidas a plantas<br>debido a que man                                            | nativas de nuestro país. 5. Sintetizar<br>ejamos la metodología que puede se                                                                                | ptidos inmunomoduladores o vacunal                                                                                                    | es (mediano plazo). 6. Continuar con la formación de recursos humanos compet<br>Je las propiedades de metabolitos secundarios de plantas u otros productos (va                                                                                                    | unas,           |
| Servicio<br>Servicio<br>Ofrece<br>(tc). 4. Vi<br>.íneas<br>Codigo                                                                                                    | los inmunom<br>de contribuir o<br>os<br>r las patentes<br>enta de lámini<br>UNMSM                                                          | noduladores estu<br>con el conocimie<br>i derivadas de la<br>as de monocapa                       | idiados. 4. Aporta<br>ento de nuestra bio<br>investigación a er<br>is celulares fijadar                  | r en la validación o<br>odiversidad aplica<br>mpresas interesad<br>s, con fines didácti<br>Línea<br>Principio                                  | de las propie<br>da al área de<br>las. 2. Prueb<br>icos.<br>s Bioactivos                                  | dades etnobotánicas at<br>la inmunología.<br>as de viabilidad celular, i                                        | ribuidas a plantas                                                               | nativas de nuestro país. 5. Sintetizar<br>ejamos la metodología que puede se                                                                                | ptidos inmunomoduladores o vacunal                                                                                                    | s (medieno plazo), 6. Continuar con la formación de recursos humanos compet<br>de las propiedades de metabolitos secundarios de plantas u otros productos (va                                                                                                    | entes<br>tunas, |
| Servicio<br>Ofrece<br>tc). 4. Vi<br>.fineas<br>Codigo<br>A.1.2.2.                                                                                                    | tos inmunom<br>de contribuir o<br>os<br>r las patentes<br>enta de lámini<br>UNMSM                                                          | ioduladores estu<br>con el conocimie<br>derivadas de la<br>as de monocapa                         | diados. 4. Aporta<br>into de nuestra bie<br>investigación a er<br>s celulares fijadar                    | r en la validación o<br>odiversidad aplica<br>mpresas interesad<br>s, con fines didácti<br>Línea<br>Principio<br>Desarroll                     | de las propie<br>da al área de<br>las. 2. Prueb<br>icos.<br>s Bloactivos<br>io de Produc                  | dades etnobotánicas at<br>la inmunología.<br>as de viabilidad celular, r<br>bos Biológicos                      | ibuidas a plantas                                                                | nativas de nuestro país. S. Sintetizar                                                                                                    | otidos immunomoduladores o vacunal                                                                                                    | s (mediano plazo). 6. Continuar con la formación de recursos humanos compet<br>le las propiedades de metabolitos secundarios de plantas u otros productos (va                                                                                                    | entes<br>tunas, |
| A.1.2.4                                                                                                    | de contribuir o<br>os<br>r las patentes<br>enta de lámina<br>UNMSM                                                                         | oduladores estu<br>con el conocimie<br>i derivadas de la<br>as de monocapa                        | diados. 4. Aporta<br>into de nuestra bir<br>investigación a er<br>is celulares fijadar                   | r en la validación o<br>odiversidad aplica<br>mpresas interesad<br>s, con fines didácti<br><b>Línea</b><br>Principio<br>Desarroll<br>Desarroll | de las propie<br>da al área de<br>las. 2. Prueb<br>locos.<br>s Bioactivos<br>lo de Produc<br>lo de Produc | dades etnobotánicas at<br>la inmunología.<br>as de viabilidad celular, i<br>los Biológicos<br>tos Biológicos    | ibuidas à plantas                                                                | nativas de nuestro país. S. Sintetizar<br>ejamos la metodología que puede se                                                                                | otidos immunomoduliadores o vacunal                                                                                                    | s (mediano plazo). 6. Continuar con la formación de recursos humanos compet                                                                                                    | entes<br>cunas, |
| Annual Codigo<br>Annual Annual An                                                                                                    | de contribuir o<br>os<br>r las patentes<br>enta de lámini<br>UNMSM                                                                         | noduladores estu<br>con el conocimie<br>el derivadas de la<br>as de monocapa                      | diados. 4. Aporta<br>into de nuestra bi<br>investigación a er<br>is celulares fijadar                    | r en la validación o<br>odiversidad aplica<br>mpresas interesad<br>s, con fines didácti<br>Elinea<br>Principio<br>Desarroll<br>Desarroll       | de las propie<br>da al àrea de<br>las. 2. Prueb<br>licos.<br>s Bloactivos<br>lo de Produc<br>lo de Produc | dades etinobotánicas at<br>La inmunología.<br>as de viabilidad celular, r<br>los Biológicos<br>los Biológicos   | ibuidas à plantar                                                                | nativas de nuestro país. S. Sintetizar                                                                                                    | stidos inmunomoduladores o vacunal                                                                                                    | s (mediano plazo). 6. Continuar con la formación de recursos humanos compet<br>le las propiedades de metabolitos secundarios de plantas u otros productos (va                                                                                                    | unas,           |
| A.1.2.4<br>A.1.2.4<br>Official<br>A.1.2.4<br>A.1.2.4<br>Optional<br>Officina:                                                                                                    | les infundem<br>de contribuir o<br>os<br>r las patentes<br>enta de lámini<br>UNMSM                                                         | oduladores estu<br>con el conocimie<br>: derivadas de la<br>as de monocapa                        | diados: 4. Aporta<br>ento de nuestra bi<br>investigación a er<br>is celulares fijada:                    | r en la validación o<br>odiversidad aplica<br>mpresas interesad<br>s, con fines didácti<br>Línea<br>Principio<br>Desarroll<br>Desarroll        | de las propie<br>da al àrea de<br>las. 2. Prueb<br>icos.<br>s Bioactivos<br>lo de Produc<br>lo de Produc  | dades etinobotánicas at<br>La Inmunología.<br>as de viabilidad celular, i<br>los Biológicos<br>los Biológicos   | ibuídas a plantar                                                                | nativas de nuestro país. S. Sintetizar                                                                                                    | stidos inmunomoduladores o vacunal                                                                                                    | s (mediano plazo). 6. Continuar con la formación de recursos humanos compet<br>de las propiedades de metabolitos secundarios de plantas u otros productos (ve                                                                                                    | unas,           |
| Codigo<br>A.1.2.4<br>A.1.2.4<br>Cotocida<br>A.1.2.4<br>A.1.2.4<br>Codigo<br>A.1.2.4<br>Codigo<br>A.1.2.4<br>Codigo<br>Codigo<br>Codi<br>Codi<br>Codi<br>Codi<br>Codi<br>Codi<br>Codi<br>Cod | les infundom<br>de contribuir c<br>os<br>r las patentes<br>enta de láminu<br>UNMSM                                                         | Laboratorio<br>6197000                                                                            | diados. 4. Aporta<br>into de nuestra bi<br>investigación a er<br>is celulares fijadad                    | r en la validación o<br>odiversidad aplica<br>mpresas interesad<br>a, con fines didáct<br>Principio<br>Desarroll<br>Desarroll                  | de las propie<br>da al àrea de<br>las. 2. Prueb<br>icos.<br>s Bioactivos<br>io de Produc<br>io de Produc  | dades etinobotánicas at<br>La Inmunología.<br>as de viabilidad celular, i<br>los Biológicos<br>los Biológicos   | ibuidas a plantar                                                                | nativas de nuestro país. S. Sintetizar                                                                                                    | stidos inmunomoduladores o vacunala                                                                                                    | s (mediano plazo). 6. Continuar con la formación de recursos humanos compet<br>de las propiedades de metabolitos secundarios de plantas u otros productos (ve                                                                                                    | cunas,          |
| Acto de apaces o<br>Servicio<br>(ofrece etc.) 4. Vu<br>(ineas<br>Codigo<br>A.1.2.2.<br>A.1.2.4<br>A.1.2.4<br>Datos d<br>Oficina:<br>Teléfoni<br>Anexo:                                                                                                    | les innunon<br>de contribuir o<br>os<br>r las patentes<br>enta de lámini<br>UNMSM                                                          | Laboratorio<br>6197000<br>1539                                                                    | ellaidos. 4. Aportan                                                                                     | re ne svalidación odiversidad aplica<br>odiversidad aplica<br>s, con fines didácti<br>Principio<br>Desarroll<br>Desarroll                      | de las propied<br>da al área de<br>las. 2. Prueb<br>icos.<br>s Bioactivos<br>io de Produc<br>io de Produc | dades etinobotánicas at<br>La Inmunología.<br>as de viabilidad celular, r<br>los Biológicos<br>los Biológicos   | ibuidas a plantae                                                                | nativas de nuestro país. S. Sintetizar                                                                                                    | ptidos inmunomoduladores o vacunal                                                                                                    | s (mediano plazo), 6. Continuar con la formación de recursos humanos compet<br>de las propiedades de metabolitos secundarios de plantas u otros productos (va                                                                                                    | unas,           |
| Servici,<br>Office etc., 4, Vi<br>(ineas)<br>Codigo<br>A.1.2.2,<br>A.1.2.4<br>A.1.2.4<br>Datos d<br>Oficina:<br>Teléfoni<br>Anexo:<br>Direcció                                                                                                    | I de sintimunom<br>de contribuir o<br>os<br>r las patentes<br>enta de lámini<br>UNMSM                                                      | Laboratorio<br>6197000<br>1539<br>321                                                             | ullaidos. 4. Aportar                                                                                     | re ne avalidación odiversidad aplica<br>mpresas interesada<br>s, con líneae didacto<br>Petnicipio<br>Desarroll<br>Desarroll                    | de las propied<br>da al área de<br>las. 2. Prueb<br>icos.<br>s Bioactivos<br>io de Produc<br>io de Produc | dades etinobotánicas a<br>La Inmunología.<br>as de viabilidad celular, i<br>los Biológicos<br>los Biológicos    | ibuidas a plantae                                                                | nativas de nuestro país. S Sintetizar                                                                                                    | stidos inmunomoduladores o vacunal                                                                                                    | s (inediano plazo). 6. Continuar con la formación de recursos humanos compet                                                                                                    | unas,           |
| ecto de<br>apaces :<br>ervicit.<br>Ofrece<br>tc). 4. Vi<br>fineas<br>Codigo<br>A.1.2.2.<br>A.1.2.4<br>A.1.2.4<br>A.1.2.4<br>atos d<br>Oficina:<br>Teléfoni<br>Anexo:<br>Direcció<br>Correo i<br>Correo i<br>Correo i<br>Correo a<br>Contra contra cont                                                                                                    | I los influences and a contributir o<br>os riss patientes<br>enta de láminu<br>UNMSM<br>iel Grupo<br>o:<br>o:<br>o:<br>o:<br>nstitucional: | delivadas de la<br>as de monocapa<br>Laboratorio<br>619700<br>1539<br>321<br>Labrang@e            | unmsm.edu.pc                                                                                             | re ne svalidación odversidad aplica<br>mpresas interesada<br>esta esta esta esta esta esta esta esta<br>Principio<br>Desarroll<br>Desarroll    | de las propie<br>da al área de<br>las. 2. Prueb<br>icos.<br>s Bioactivos<br>io de Produc<br>io de Produc  | dades ethootanicas at<br>Is inmunologia.<br>as de viabilidad celular, i<br>ios Biológicos<br>Ios Biológicos     | ibuidas a plantas                                                                | nativas de nuestro país. S Sintetizar                                                                                                    | stidos inmunomoduladores o vacunal                                                                                                    | s (mediano plazo). 6. Continuar con la formación de recursos humanos compet                                                                                                    | unas,           |

4. Al hacer CLICK en la pestaña INTEGRANTES se mostrará el listado de todos los participantes a su GRUPO DE INVESTIGACIÓN. A su vez, se encuentran los botones de INCLUIR (solo estudiantes y externos), VISUALIZAR (participaciones del integrante) y EXCLUIR (solo estudiantes y externos que no tengan vinculo a un proyecto vigente).

| upo Integrantes | Proyectos FI | Proyectos FEX Publicaciones Eventos | Propiedad intelectual | Asesoria tasis Infraestuctura G         |                     |                |         |                |
|-----------------|--------------|-------------------------------------|-----------------------|-----------------------------------------|---------------------|----------------|---------|----------------|
| + Incluir +     | Visualizar   | Excluir                             |                       |                                         |                     |                |         | Integrantes    |
| Condición       | DNI          | Apellidos y nombres                 | Código ORCID          | Tipo                                    | Facultad            | Pro. ejecución | Tesista |                |
| Coordinador     | 09022430     | ALZAMORA GONZALES LIBERTAD          | 0000-0002-7425-7453   | DOCENTE PERMANENTE                      | Ciencias Biológicas | SI             | NO      |                |
| Titular         | 09438212     | COLONA VALLEJOS ERASMO HONORIO      | 0000-0001-9759-288X   | DOCENTE PERMANENTE                      | Ciencias Biológicas | SI             | NO      |                |
| Titular         | 08066628     | ESCOBAR GUZMAN ENRIQUE JUAN         | 0000-0002-2073-4613   | DOCENTE PERMANENTE                      | Ciencias Biológicas | SI             | NO      |                |
| Titular         | 10143497     | QUILLAMA POLO ELENA LUZGARDA        | 0000-0002-7765-7874   | DOCENTE PERMANENTE                      | Ciencias Biológicas | SI             | NO      |                |
| AdjuntoExterno  | 06654755     | CHAVEZ PÉREZ JORGE ANTONIO          |                       | Externo                                 |                     | SI             | NO      |                |
| AdjuntoExterno  |              | APUMAYTA SUAREZ EDER VALDIR         |                       | Externo                                 |                     | SI             | NO      |                |
| Adherente       | 73140192     | OROYA LAZO CARLOS ANDRÉS            |                       | Estudiante Pre Grado / Activo           | Ciencias Biológicas | SI             | NO      |                |
| Adherente       | 74308529     | ELUGO GUEVARA CHRISTIAN             |                       | Estudiante Pre Grado / Activo           | Ciencias Biológicas | SI             | SI      |                |
| Adherente       | 20041835     | MATOS BENAVIDES EDGAR EMILIO        |                       | Estudiante Post Grado /                 | Ciencias Biológicas | SI             | NO      |                |
| Adherente       | 402672       | DE AMAT HERBOZO CAROLINA CECILIA    |                       | Estudiante Pré Grado /<br>Egresado      | Ciencias Biológicas | SI             | NO      |                |
| Adherente       | 72854555     | TOCCAS SALAS MARY LUZ               |                       | Estudiante Pre Grado / Activo           | Ciencias Biológicas | SI             | NO      |                |
| Adherente       | 43909833     | CARRILLO BERMUDEZ JEANETT FELICIANA |                       | Estudiante Post Grado /<br>Activo       | Ciencias Biológicas | SI             | NO      |                |
| Adherente       | 73199586     | CONDORI MACURI ROSA MARÍA           |                       | Estudiante Pre Grado / Activo           | Ciencias Biológicas | SI             | NO      |                |
| Adherente       | 70502133     | RIOS MATOS DORA LUISA               |                       | Estudiante Pre Grado / Activo           | Ciencias Biológicas | SI             | NO      |                |
| Adherente       | 43058540     | MAMANI ZAPANA PRISCILA ROSSE        |                       | Estudiante Post Grado /                 | Ciencias Biológicas | NO             | NO      |                |
| Adherente       | 70338267     | VÁSOUEZ CRUZADO FABRIZIO MARCELO    |                       | Activo<br>Estudiante Pre Grado / Activo | Ciencias Biológicas | NO             | NO      |                |
|                 |              |                                     |                       |                                         |                     |                |         | Mastranda 1-27 |
|                 |              |                                     |                       |                                         |                     |                |         |                |

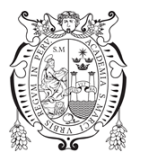

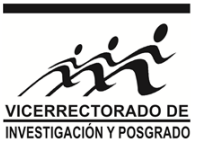

5. Para incluir un nuevo INTEGRANTE, haga CLICK en ella y seleccione uno de los tipos disponibles (Adjunto externo, Adherente sea pre o posgrado). En este caso seleccionamos INVESTIGADOR ADHERENTE.

| Trupo Integrantes   | Proyectos FI | Proyectos FEX Publicaciones Eventos | Propiedad intelectual | Asesoria tesis Infraestuctura G                  |                     |               |         |                 |
|---------------------|--------------|-------------------------------------|-----------------------|--------------------------------------------------|---------------------|---------------|---------|-----------------|
| + Incluir +         | Visualizar   | • Excluir                           |                       |                                                  |                     |               |         | Integrantes     |
| Investigador adjunt | to externo   | Apallidas y pombras                 | Cádino OPCID          | Tino                                             | Encultad            | Dro elecución | Terieta |                 |
| investigador adhere | CIIIC        | -paneos y minutes                   | could over            | Tipe                                             | . availab           | ejesusion     |         |                 |
| 1 Coordinador       | 09022430     | ALZAMURA GUNZALES LIBERTAD          | 0000-0002-7425-7453   | DOCENTE PERMANENTE                               | Ciencias Biológicas | SI            | NU      |                 |
| 2 Incular           | 09438212     | EDUDINA VALLEJOS ERASMO HONORIO     | 0000-0001-9759-288X   | DUCENTE PERMANENTE                               | Ciencias biológicas | SI            | NO      |                 |
| A Titular           | 10142407     | CULL AMA DOLO ELENA LUZCADDA        | 0000-0002-20/3-4013   | DOCENTE PERMANENTE                               | Ciencias biológicas | SI            | NO      |                 |
| 4 Intural           | 10143497     | CHANES DEDES JODGE ANTONIO          | 0000-0002-7765-7674   | DUCENTE PERMANENTE                               | ciencias biologicas | 51            | NO      |                 |
| AdjuntoExterno      | 00034733     | ADUBAAVTA SUÁDEZ EDED VALDID        |                       | Externo                                          |                     | 01            | NO      |                 |
| 7 Adherente         | 72140102     | ODOVA LA ZO CADLOS ANODÉS           |                       | Estudiante Dre Crado / Antino                    | Clancine Riológican | 51            | NO      |                 |
| P Adherente         | 73140192     | ELLIGO CUEVADA CUDICTIAN            |                       | Estudiante Pré Grado / Activo                    | Ciencias Biológicas | 51            | Ci Ci   |                 |
| Adherente           | 20041825     | LLOGO GUE VARA UNRISTIAN            |                       | Estudiante Pre Grado / ACIIVO                    | Ciencias Diologicas | 01            | NO      |                 |
| Adherente           | 402672       | DE AMAT HERBOZO CAROLINA CECILIA    |                       | Estudiante Pre Grado /<br>Estudiante Pre Grado / | Clencias Biológicas | SI            | NO      |                 |
| 1 Adherente         | 72854555     | TOCCAS SALAS MARY LUZ               |                       | Estudiante Pre Grado / Activo                    | Ciencias Biológicas | SI            | NO      |                 |
| 2 Adherente         | 43909833     | CARRILLO BERMUDEZ JEANETT FELICIANA |                       | Estudiante Post Grado /<br>Activo                | Ciencias Biológicas | SI            | NO      |                 |
| 3 Adherente         | 73199586     | CONDORI MACURI ROSA MARÍA           |                       | Estudiante Pre Grado / Activo                    | Ciencias Biológicas | SI            | NO      |                 |
| 4 Adherente         | 70502133     | RIOS MATOS DORA LUISA               |                       | Estudiante Pre Grado / Activo                    | Ciencias Biológicas | SI            | NO      |                 |
| 5 Adherente         | 43058540     | MAMANI ZAPANA PRISCILA ROSSE        |                       | Estudiante Post Grado /<br>Activo                | Ciencias Biológicas | NO            | NO      |                 |
| 6 Adherente         | 70338267     | VÁSQUEZ CRUZADO FABRIZIO MARCELO    |                       | Estudiante Pre Grado / Activo                    | Ciencias Biológicas | NO            | NO      |                 |
| φ.                  |              |                                     |                       |                                                  | 1                   |               |         | Mostrando 1 - 7 |

6. Se le mostrará un buscador, podrá ingresar el apellido o código, para que el RAIS busque las coincidencias encontradas. Mientras más datos ingrese, mayor exactitud de búsqueda se realizará.

| C RAIS Web                        | × N          | 1 Recibidos (9.670) - rafosguero 🗊 🗙 🕴 🕂 |                        |                       |                                                                                                    |                    |                                    |                     | -            | 8 ×        |
|-----------------------------------|--------------|------------------------------------------|------------------------|-----------------------|----------------------------------------------------------------------------------------------------|--------------------|------------------------------------|---------------------|--------------|------------|
| € → C O ▲ M                       | lo es seguro | rais.unmsm.edu.pe/grupo/user/miembros/41 |                        |                       |                                                                                                    |                    |                                    |                     | 😭 Incógnit   | • 🖨 :      |
| RAIS # Inicia                     |              |                                          |                        |                       |                                                                                                    |                    |                                    |                     |              |            |
| GE INMUNOMOBULAD                  |              |                                          |                        |                       |                                                                                                    |                    |                                    |                     |              |            |
| 0.0                               |              |                                          | Buscar por : Código/DN | I/Nombres (Adherente) |                                                                                                    |                    | ×                                  |                     |              |            |
| haur betannunden                  |              |                                          | SIFUENTES MONTES       |                       |                                                                                                    |                    | 185                                |                     |              |            |
| The second second second          |              |                                          | 06197001   0963        | 4152   SIFUENTES MONT | TES AYAX MANUEL   M                                                                                                    | Aaestria en Teleco | omunicaciones                      |                     |              |            |
| + Melter-                         |              |                                          | 17177179     SIFU      | JENTES MONTES BEKER   | ODILÓN   Maestria en                                                                                                    | Dirección de Emp   | presas Industriales y de Servicios |                     |              |            |
|                                   |              |                                          | 15127107   0963        | 8626   SIFUENTES MONT | TES ELAR TIMOTEO   I                                                                                                    | Maestria en Econo  | omia                               |                     |              |            |
| Contición                         |              |                                          | 904313    SIFUE        | TES MONTES AYAX MA    | NUEL   E.P. de Ingenie                                                                                                    | ría Electrónica    |                                    |                     |              |            |
| Continuitor                       |              |                                          |                        |                       |                                                                                                    |                    |                                    |                     |              |            |
| a TRuint                          |              |                                          |                        |                       |                                                                                                    |                    |                                    |                     |              |            |
| th Triulan                        |              |                                          |                        |                       |                                                                                                    |                    |                                    |                     |              |            |
| 4 Titulan                         |              |                                          |                        |                       |                                                                                                    |                    |                                    |                     |              |            |
| AdultificEnterno                  |              |                                          |                        |                       |                                                                                                    |                    |                                    |                     |              |            |
| 6 ACHINICESINING                  |              |                                          |                        |                       |                                                                                                    |                    |                                    |                     |              |            |
| Admesente                         |              |                                          |                        |                       |                                                                                                    |                    |                                    |                     |              |            |
|                                   |              |                                          |                        |                       |                                                                                                    |                    |                                    |                     |              |            |
|                                   |              |                                          |                        |                       |                                                                                                    |                    |                                    |                     |              |            |
| 10 Adventitat                     |              |                                          |                        |                       |                                                                                                    |                    |                                    |                     |              |            |
| 11 Adherente                      |              |                                          |                        |                       |                                                                                                    |                    |                                    |                     |              |            |
| 12 Adlignmente                    |              |                                          |                        |                       |                                                                                                    |                    |                                    |                     |              |            |
| 10. Adhiticente:                  |              |                                          |                        |                       |                                                                                                    |                    |                                    |                     |              |            |
| 14 Adlinente                      |              |                                          |                        |                       |                                                                                                    |                    |                                    |                     |              |            |
| 1.5 Adherente                     |              |                                          |                        |                       |                                                                                                    |                    |                                    |                     |              |            |
| 36 Adherente                      |              |                                          |                        |                       |                                                                                                    |                    |                                    |                     |              |            |
|                                   |              |                                          |                        |                       |                                                                                                    |                    |                                    |                     |              |            |
|                                   |              |                                          |                        |                       |                                                                                                    |                    |                                    |                     |              |            |
|                                   |              |                                          |                        |                       |                                                                                                    |                    |                                    |                     |              |            |
|                                   |              |                                          |                        |                       |                                                                                                    |                    |                                    |                     |              |            |
|                                   |              |                                          |                        |                       |                                                                                                    |                    |                                    |                     |              |            |
|                                   |              |                                          |                        |                       |                                                                                                    |                    |                                    |                     |              |            |
|                                   |              |                                          |                        |                       |                                                                                                    |                    |                                    |                     |              |            |
|                                   |              |                                          |                        |                       |                                                                                                    |                    |                                    |                     |              |            |
|                                   |              |                                          |                        |                       |                                                                                                    |                    |                                    |                     |              |            |
|                                   |              |                                          |                        |                       |                                                                                                    |                    |                                    |                     |              |            |
|                                   |              |                                          |                        |                       |                                                                                                    |                    |                                    |                     |              |            |
| rais unmern adu na hnunn hurar (m |              |                                          |                        |                       |                                                                                                    |                    |                                    |                     |              |            |
|                                   |              |                                          | STOCKED AND A          | SISTER FOR THE OWNER  | CONTRACTOR DE LA CONTRACTÓR DE LA CONTRACTÓR DE LA CONTRACT | The second second  | 2 11/ B - 411 - A                  | Shield Have Beering | AD AN A ROAD | 05-22 n m  |
|                                   | <b>(</b> )   | 2 😴 🚍 🐨 📲                                |                        |                       |                                                                                                    |                    |                                    |                     |              | 15/04/2019 |

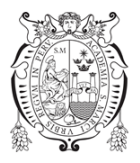

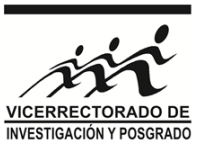

7. Una vez hallada la persona indicada, se mostrará el panel para llenar la siguiente información. En este caso de un ADHERENTE, son datos adicionales como correo, teléfono de contacto.

| C RAIS Web                   | ×            | 🕈 Recibidos (9.670) - rafosguero 🌐 🗙 🛛 🕂 |                            |                              |                         |                       |             |     |       |         | - 8 ×                    |
|------------------------------|--------------|------------------------------------------|----------------------------|------------------------------|-------------------------|-----------------------|-------------|-----|-------|---------|--------------------------|
| < → C O ▲ N                  | lo es seguro | rais.unmsm.edu.pe/grupo/user/miembros/41 |                            |                              |                         |                       |             |     |       | 🕸 Incós | prito 🖨 🗄                |
| RAIS # mich                  |              |                                          |                            |                              |                         |                       |             |     |       |         |                          |
| GE INMUNOMODULAD             |              |                                          |                            |                              |                         |                       |             |     |       |         |                          |
|                              |              |                                          | Burrear por : Códico (DNI  | (Nombres (Adherente)         |                         |                       |             |     |       |         |                          |
|                              |              |                                          |                            | Homo ca (Humanano)           |                         |                       |             | ~   |       |         |                          |
| Court Condrainers            |              |                                          | C.                         |                              |                         |                       |             |     |       |         |                          |
|                              |              |                                          | Apellidos y nombres: SIFUE | ENTES MONTES AVAX MANUEL     | Óalica - Brennes Manual | in an Telecomunicasia |             |     |       |         |                          |
|                              |              |                                          | Permamencia: Foresado      | Último periodo: 20121 Tipo a | ilumne: Posorado        | na en relecomunicacio | 063         |     |       |         |                          |
| Condición                    |              |                                          | DNI                        |                              | Correo instituciona     | al.                   |             |     |       |         |                          |
| Contribuieding               |              |                                          | 09634152                   |                              |                         |                       |             |     |       |         |                          |
| 3 Toular                     |              |                                          | Taléfono cabilar           | Talétono can                 | alatra                  | Teléfono trabaio      |             | -   |       |         |                          |
| 4 Titular                    |              |                                          |                            |                              |                         |                       |             |     |       |         |                          |
| 6 Adjulycesterro             |              |                                          | L                          |                              |                         |                       |             | -   |       |         |                          |
| 7 Althorente                 |              |                                          |                            |                              |                         | -                     |             | _   |       |         |                          |
| Addressing                   |              |                                          |                            |                              |                         | × Ce                  | mar + Agree | an  |       |         |                          |
| 10 Adversida                 |              |                                          |                            |                              |                         |                       |             |     |       |         |                          |
| 11 Auhorente                 |              |                                          |                            |                              |                         |                       |             |     |       |         |                          |
| 12 Adlitente                 |              |                                          |                            |                              |                         |                       |             |     |       |         |                          |
| ta Adherente<br>14 Adherente |              |                                          |                            |                              |                         |                       |             |     |       |         |                          |
| 15 Adhetente                 |              |                                          |                            |                              |                         |                       |             |     |       |         |                          |
| 16 Adhiorentie               |              |                                          |                            |                              |                         |                       |             |     |       |         |                          |
| 2                            |              |                                          |                            |                              |                         |                       |             |     |       |         |                          |
|                              |              |                                          |                            |                              |                         |                       |             |     |       |         |                          |
|                              |              |                                          |                            |                              |                         |                       |             |     |       |         |                          |
|                              |              |                                          |                            |                              |                         |                       |             |     |       |         |                          |
|                              |              |                                          |                            |                              |                         |                       |             |     |       |         |                          |
|                              |              |                                          |                            |                              |                         |                       |             |     |       |         |                          |
|                              |              |                                          |                            |                              |                         |                       |             |     |       |         |                          |
|                              |              |                                          |                            |                              |                         |                       |             |     |       |         |                          |
|                              |              |                                          |                            |                              |                         |                       |             |     |       |         |                          |
| II 🥘 🤗                       | <b>(</b>     | 🎍 🂐 🚍 🐵 🔳                                | No.                        | Plant March                  | 12                      | 11                    | (IV)        | W J | ALANT |         | 05:22 p.m.<br>15/04/2019 |

8. En el caso de incluir un nuevo INTEGRANTE EXTERNO, seleccionamos al INVESTIGADOR ADJUNTO EXTERNO.

| rupo Integrantes     | Proyectos FI      | Proyectos FEX Publicaciones Eventos | Propiedad intelectual | Aposoria tasis Infraentuctura Gi   |                     |                |         |                  |
|----------------------|-------------------|-------------------------------------|-----------------------|------------------------------------|---------------------|----------------|---------|------------------|
| + Incluir + 💿 V      | Asualizar 🛛       | ) Excluir                           |                       |                                    |                     |                |         | Integrantes      |
| Investigador adjunto | o externo<br>inte | Apellidos y nombres                 | Código ORCID          | Tipo                               | Facultad            | Pro. ejecución | Tesista |                  |
| 1 Coordinador        | 09022430          | ALZAMORA GONZALES LIBERTAD          | 0000-0002-7425-7453   | DOCENTE PERMANENTE                 | Clencias Biológicas | SI             | NO      |                  |
| 2 Titular            | 09438212          | COLONA VALLEJOS ERASMO HONORIO      | 0000-0001-9759-288X   | DOCENTE PERMANENTE                 | Ciencias Biológicas | SI             | NO      |                  |
| 3 Titular            | 08066628          | ESCOBAR GUZMAN ENRIQUE JUAN         | 0000-0002-2073-4613   | DOCENTE PERMANENTE                 | Ciencias Biológicas | SI             | NO      |                  |
| 4 Titular            | 10143497          | QUILLAMA POLO ELENA LUZGARDA        | 0000-0002-7765-7874   | DOCENTE PERMANENTE                 | Ciencias Biológicas | SI             | NO      |                  |
| 5 AdjuntoExterno     | 06654755          | CHAVEZ PÉREZ JORGE ANTONIO          |                       | Externo                            |                     | SI             | NO      |                  |
| AdjuntoExterno       |                   | APUMAYTA SUÁREZ EDER VALDIR         |                       | Externo                            |                     | SI             | NO      |                  |
| Adherente            | 73140192          | OROYA LAZO CARLOS ANDRÉS            |                       | Estudiante Pre Grado / Activo      | Ciencias Biológicas | SI             | NO      |                  |
| Adherente            | 74308529          | ELUGO GUEVARA CHRISTIAN             |                       | Estudiante Pre Grado / Activo      | Ciencias Biológicas | SI             | SI      |                  |
| 9 Adherente          | 20041835          | MATOS BENAVIDES EDGAR EMILIO        |                       | Estudiante Post Grado /            | Ciencias Biológicas | SI             | NO      |                  |
| 0 Adherente          | 402672            | DE AMAT HERBOZO CAROLINA CECILIA    |                       | Estudiante Pre Grado /<br>Egresado | Ciencias Biológicas | SI             | NO      |                  |
| 1 Adherente          | 72854555          | TOCCAS SALAS MARY LUZ               |                       | Estudiante Pre Grado / Activo      | Ciencias Biológicas | SI             | NO      |                  |
| 2 Adherente          | 43909833          | CARRILLO BERMUDEZ JEANETT FELICIANA |                       | Estudiante Post Grado /<br>Activo  | Ciencias Biológicas | SI             | NO      |                  |
| 3 Adherente          | 73199586          | CONDORI MACURI ROSA MARÍA           |                       | Estudiante Pre Grado / Activo      | Ciencias Biológicas | SI             | NO      |                  |
| 4 Adherente          | 70502133          | RIOS MATOS DORA LUISA               |                       | Estudiante Pre Grado / Activo      | Ciencias Biológicas | SI             | NO      |                  |
| 5 Adherente          | 43058540          | MAMANI ZAPANA PRISCILA ROSSE        |                       | Estudiante Post Grado /<br>Activo  | Ciencias Biológicas | NO             | NO      |                  |
| 6 Adherente          | 70338267          | VASQUEZ CRUZADO FABRIZIO MARCELO    |                       | Estudiante Pre Grado / Activo      | Ciencias Biológicas | NO             | NO      |                  |
| 9                    |                   |                                     |                       |                                    |                     |                |         | Mastrando 1 - 20 |

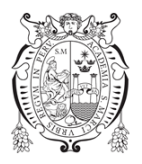

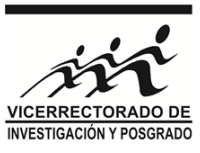

9. En este caso, se le mostrará la siguiente ventana con información a llenar. En este caso de un ADJUNTO EXTERNO, deberá llenar toda la ficha de datos del investigador, comenzando con su código ORCID.

| O RAIS Web                   | ×            | 🖌 Recibidos (9.670) - rafoaguero 🗊 🗙 🕴 🕂 |                            |        |                                              |                    | - 0 ×                                 |
|------------------------------|--------------|------------------------------------------|----------------------------|--------|----------------------------------------------|--------------------|---------------------------------------|
| < → C û ▲                    | No es seguro | rais.unmsm.edu.pe/grupo/user/miembros/41 |                            |        |                                              |                    | 🖈 Incógnito 🌐 🗄                       |
|                              |              |                                          |                            |        |                                              |                    |                                       |
| GI: INMUNOMODULA             |              |                                          | ÉTICO(MODULANS) Registrado |        |                                              |                    |                                       |
|                              |              |                                          | (AdjuntoExterno)           |        |                                              | ×                  |                                       |
| Grupo Integrantes            |              |                                          | ORCID                      |        | Título profesiona                            | A                  |                                       |
|                              |              |                                          |                            |        |                                              |                    |                                       |
| + Incluir + 🖉                |              |                                          | Nombres                    |        | Apellido paterno                             | pellido materno    |                                       |
| Condición                    |              |                                          |                            |        |                                              |                    |                                       |
| 1 Coordinador                |              |                                          | Sexo                       |        | Tipo de documento                            | e documento        |                                       |
| 2 Titular                    |              |                                          | M                          | ۳      | DNI                                          |                    |                                       |
| 3 Titular                    |              |                                          | Teléfono celular           |        | Correo principal                             | laís.              |                                       |
| 5 AdjuntoExterno             |              |                                          |                            |        |                                              | Ataasistán         |                                       |
| 6 AdjuntoExterno             |              |                                          |                            |        | L                                            | Alganistan         |                                       |
| 7 Adherente                  |              |                                          | Grado académico            |        | Especialidad                                 | nstitución         |                                       |
| 8 Adherente                  |              |                                          | Bachiller                  | ۳      |                                              |                    |                                       |
| 10 Adherente                 |              |                                          | Researcher ID              |        | Scopus ID                                    | inlace web         |                                       |
| 11 Adherente                 |              |                                          |                            |        |                                              |                    |                                       |
| 12 Adherente                 |              |                                          | Posicion en la UNMSM       |        |                                              |                    |                                       |
| 13 Adherente<br>14 Adherente |              |                                          |                            |        |                                              | X Cerrar + Agregar |                                       |
| 15 Adherente                 |              |                                          |                            |        |                                              |                    |                                       |
| 16 Adherente                 |              |                                          |                            |        |                                              |                    |                                       |
| Φ                            |              |                                          |                            |        |                                              |                    |                                       |
|                              |              |                                          |                            |        |                                              |                    |                                       |
|                              |              |                                          |                            |        |                                              |                    |                                       |
|                              |              |                                          |                            |        |                                              |                    |                                       |
|                              |              |                                          |                            |        |                                              |                    |                                       |
|                              |              |                                          |                            |        |                                              |                    |                                       |
|                              |              |                                          |                            |        |                                              |                    |                                       |
|                              |              |                                          |                            |        |                                              |                    |                                       |
|                              |              |                                          |                            |        |                                              |                    |                                       |
|                              |              |                                          |                            |        |                                              |                    |                                       |
|                              |              |                                          | C RAIS-W                   | eb 1.0 | 0 - Development by GnBit.com 2.4.2 (15/04/2) | 116:24)            |                                       |
| 📲 🚞 🥔                        | <b>(</b>     | 👂 🂐 🚔 😬 🔳                                |                            | 1      | BAR OLIVER CA                                |                    | • • • • • • • • • • • • • • • • • • • |
|                              |              |                                          |                            |        |                                              |                    |                                       |

10. Asimismo, deberá llenar un resumen del investigador, así como subir un CV resumido. Finalmente hacer CLICK en AGREGAR.

| RAIS Web        | ×              | +                                        |                                                                                                    |                                         |                                         |                                                                                                    | -           | 0 ×           |
|-----------------|----------------|------------------------------------------|----------------------------------------------------------------------------------------------------|-----------------------------------------|-----------------------------------------|----------------------------------------------------------------------------------------------------|-------------|---------------|
| € → C O         | ① No es seguro | rais.unmsm.edu.pe/grupo/user/miembros/41 |                                                                                                    |                                         |                                         |                                                                                                    | 🖈 Incógniti | • 🖨 🗄         |
| @RAIS #         |                |                                          |                                                                                                    |                                         |                                         |                                                                                                    |             |               |
|                 |                |                                          |                                                                                                    |                                         |                                         |                                                                                                    |             |               |
| GI: INMONOMOD   |                |                                          | TETICO(MODULAINS) Registrico                                                                                                    |                                         |                                         |                                                                                                    |             | 1             |
|                 |                |                                          | (AdjuntoExterno)                                                                                                    |                                         |                                         | ×                                                                                                    |             |               |
| Grupo Integran  |                |                                          |                                                                                                    |                                         | Aiganistan                              | •                                                                                                    |             | 1             |
|                 |                |                                          | Grado academico                                                                                                    | Especialidad                            | Institucion                             | _                                                                                                    |             |               |
| + Incluir +     |                |                                          | Bachiller                                                                                                    |                                         |                                         |                                                                                                    |             |               |
|                 |                |                                          | Researcher ID                                                                                                    | Scopus ID                               | Enlace web                              |                                                                                                    |             |               |
| Condici         |                |                                          |                                                                                                    |                                         |                                         |                                                                                                    |             |               |
| 1 Coordinador   |                |                                          | Posicion en la UNMSM                                                                                                    |                                         |                                         |                                                                                                    |             |               |
| 2 Titular       |                |                                          | Seleccione V                                                                                                    |                                         |                                         |                                                                                                    |             |               |
| 4 Titular       |                |                                          | Deaff del la contra (000 colobres)                                                                                                    |                                         |                                         |                                                                                                    |             |               |
| 5 AdjuntoExtern |                |                                          | Perni dei investigador (200 paiabras)                                                                                                    |                                         |                                         | - 1                                                                                                    |             |               |
| 6 AdjuntoExten  |                |                                          |                                                                                                    |                                         |                                         |                                                                                                    |             |               |
| 7 Adherente     |                |                                          |                                                                                                    |                                         |                                         |                                                                                                    |             |               |
| 8 Adherente     |                |                                          |                                                                                                    |                                         |                                         |                                                                                                    |             |               |
| 9 Adherente     |                |                                          |                                                                                                    |                                         |                                         |                                                                                                    |             |               |
| 10 Adherente    |                |                                          | Subir Archivo                                                                                                    |                                         |                                         |                                                                                                    |             |               |
| 11 Adherente    |                |                                          | Seleccionar archivo Ningún archivo                                                                                                    | seleccionado                            |                                         |                                                                                                    |             | 1             |
| 12 Adherente    |                |                                          | Máximo 2 megas, PDF, DOC, DOCX                                                                                                    |                                         |                                         |                                                                                                    |             |               |
| 13 Adherente    |                |                                          |                                                                                                    |                                         | × Cerrar + A                            | oregan                                                                                                    |             | 1             |
| 14 Adherente    |                |                                          |                                                                                                    |                                         |                                         |                                                                                                    |             |               |
| 15 Adherente    |                |                                          |                                                                                                    |                                         |                                         |                                                                                                    |             |               |
| 16 Adherente    |                |                                          |                                                                                                    |                                         |                                         |                                                                                                    |             |               |
| 4               |                |                                          |                                                                                                    |                                         |                                         |                                                                                                    |             | n 1 - 20 de 1 |
| 4               |                |                                          |                                                                                                    |                                         |                                         |                                                                                                    |             |               |
|                 |                |                                          |                                                                                                    |                                         |                                         |                                                                                                    |             |               |
|                 |                |                                          |                                                                                                    |                                         |                                         |                                                                                                    |             | 1             |
|                 |                |                                          |                                                                                                    |                                         |                                         |                                                                                                    |             |               |
|                 |                |                                          |                                                                                                    |                                         |                                         |                                                                                                    |             |               |
|                 |                |                                          |                                                                                                    |                                         |                                         |                                                                                                    |             |               |
|                 |                |                                          |                                                                                                    |                                         |                                         |                                                                                                    |             | 1             |
|                 |                |                                          |                                                                                                    |                                         |                                         |                                                                                                    |             |               |
|                 |                |                                          |                                                                                                    |                                         |                                         |                                                                                                    |             |               |
|                 |                |                                          |                                                                                                    |                                         |                                         |                                                                                                    |             |               |
| -               | s 👩 👔          |                                          | And in case of the local division of the local division of the loc | of Taxable International Property lies: | Concession of the local division of the | A DESCRIPTION OF A DESCRIPTION OF A DESC |             | 09:03 a.m.    |
| 🤤 🔇             | - V            |                                          |                                                                                                    |                                         |                                         | and the second second second second second second second second second second second second second second second                                                                                                    |             | 16/04/2019    |

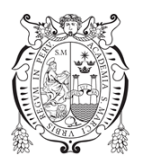

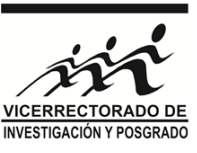

11. Para el caso de retirar un integrante del GRUPO de INVESTIGACIÓN, primero deberá seleccionar el integrante, luego hacer CLICK en EXCLUIR.

|                                                                                                    | upo integrantes Pro   | Constant Pl | Proyectos FEX Publicaciones Eventes | 0                   | 0 0                                |                     |                |         |                       |
|----------------------------------------------------------------------------------------------------|-----------------------|-------------|-------------------------------------|---------------------|------------------------------------|---------------------|----------------|---------|-----------------------|
| • Yourket               • Optimize               • Optimize                                                                                                    | + Incluit + an Visual |             |                                     |                     | Asesoria tesis Infraentuctura G    |                     |                |         |                       |
| Condición         Dia         Apellidos ynomères         Código ORCI0         Tipo         Facultad         Pos decido         Tesista           Coronnalori         00022300         ALZAMORA ORPAZALES LIBERTAD         000000027375/3743         DOCENTE FERMAMENTE         Cincuisa Biológicas         SI         NO           Tibular         00066628         SI         NO         DOCENTE FERMAMENTE         Cincuisa Biológicas         SI         NO           Tibular         00066628         SI         NO         DOCENTE FERMAMENTE         Cincuisa Biológicas         SI         NO           Adjuncibaction         Adjuncibaction         Colorido NULZAMAR ADDOLE SIMA LICIDARA         00000002073795/878         DOCENTE FERMAMENTE         Cincuisa Biológicas         SI         NO           Adjuncibaction         Adjuncibaction         Colorido NULZAMAR         DOCENTE FERMAMENTE         Cincuisa Biológicas         SI         NO           Adjuncibaction         Adjuncibactión         Colorido NULZAMAR         Estudiate Pie Gado / Activo         Cincuisa Biológicas         SI         NO           Adherente         2001835         MATOS BENAVIDES EDGAR MULDI         Estudiate Pie Gado / Activo         Cincuisa Biológicas         SI         NO           Adherente         2004183         MATOS BENAVIDES EDGARA MULD                                                                                                    |                       | alizar 🛛 O  | Excluir                             |                     |                                    |                     |                |         | Integrantes           |
| Constrained         Operation         ALZANDRA, DOCKALES LINERTAD         ODOCINITY FERMANENTE         Clinitis Biológicas         S         NO           Talair         OBDECADA         SSCOBAR, DOCKALES LINERTAD         ODOCINITY FERMANENTE         Clinitis Biológicas         S         NO           Talair         OBDECADA         SSCOBAR (LIZINAR NORORE)         ODOCINITY FERMANENTE         Clinitis Biológicas         S         NO           Talair         OBDECADA         SCOBAR (LIZINAR NORORE)         ODOCINITY FERMANENTE         Clinitis Biológicas         S         NO           Algunda Externo         ORDEATA TORIAN OCELEMA LIZINARE         Clinitis Biológicas         S         NO           Algunda Externo         ORDEATA TORIAN         Clinitis Biológicas         S         NO           Algunda Externo         ORDEATA CONSTRUMENTE         Externo         S         NO           Algunda Externo         ORDEATA CONSTRUMENTE         Externo         S         NO           Algunda Externo         ORDEATA CONSTRUMENTE         Externo         S         NO           Algunda Externo         ORDEATA CONSTRUMENTE         Externo         S         NO           Algunda Externo         ORDEATA CONSTRUMENTE         Extendes Biológicas         S         NO                                                                                                    | Condición             | DNI         | Apellidos y nombres                 | Código ORCID        | Tipo                               | Facultad            | Pro. ejecución | Tesista |                       |
| Tailar         0943812         COUNT VALLEDS BASING VINCEND         000-001-007-992-982K         DOREINT E EBAMARINE         DOREINT E EBAMARINE         DOR | Coordinador 09        | 19022430    | ALZAMORA GONZALES LIBERTAD          | 0000.0002.7425.7453 | DOCENTE DERMANENTE                 | Ciencias Biológicas | 51             | NO      |                       |
| Tabler         01004620         80004A0 QUZMAK NINIQUE JUANA         0000-0002/0724/313         00CMTE FEBALAMENTE         Clinicalis         51         N0           Tabler         0104470         0144470         01444870         01444870         01444870         0144470         0144470         0144470         0144470         0144470         0144470         0144470         0144470         0144470         0144470         0144470         0144470         0144470         0144470         0144470         0144470         0144470         0144470         014470         014470         014470         014470         014470         014470         014470         014470         014470         014470         014470         014470         014470         014470         014470         014470         014470         014470         014470         014470         014470         014470         014470         014470         014470         014470         014470         014470         014470         014470         014470         014470         014470         014470         014470         014470         014470         014470         014470         014470         014470         014470         014470         014470         014470         014470         014470         014470         014470                                                                                                    | Titular 09            | 09438212    | COLONA VALLEJOS ERASMO HONORIO      | 0000-0001-9759-288X | DOCENTE PERMANENTE                 | Ciencias Biológicas | SI             | NO      |                       |
| Tindar         1014387         OULLAA PCIO ELENALUZGABOA         0002002-7755-784         OCCINT E FRAMARITE         Clencias Biológicas         S         NO           Adjundiction         -         AVANTA SUMEZ ELENALUZGABOA         -         S         NO           Adjundiction         -         AVANTA SUMEZ ELENALUZGABOA         -         S         NO           Adjundiction         -         AVANTA SUMEZ ELENALUZGABOA         -         S         NO           Adjundiction         -         AVANTA SUMEZ ELENALUZGABOA         -         S         NO           Adjundiction         -         AVANTA SUMEZ ELENALUZGABOA         -         S         NO           Adjundiction         -         AUXO CALLOS ANDRES         -         Extemio         S         NO           Adjunente         2000 SUEVARA CHRUITES         -         Extudiate fre Gado/         Oncriss Biológicas         S         NO           Adjunente         205355         TOCAS SUAS SUAS MARY LUZ         -         Estudiate fre Gado/         Clencias Biológicas         S         NO           Adjunente         205955         TOCAS SUAS MARY LUZ         -         Estudiate fre Gado/         Clencias Biológicas         S         NO           Adjunente         205                                                                                                    | Titular 08            | 08066628    | ESCOBAR GUZMAN ENRIQUE JUAN         | 0000-0002-2073-4613 | DOCENTE PERMANENTE                 | Ciencias Biológicas | SI             | NO      |                       |
| Adjundszterm         Oscistra         Oscistra         Oscistra         Bit         NO           Adjundszterm         Oscistra         Oscistra         Oscistra         NO         NO           Adjundszterm         Oscistra         Oscistra         Oscistra         NO         NO           Adjundszterm         Oscistra         Oscistra         Oscistra         NO         NO           Adjundszterm         Oscistra         Oscistra         SI         NO           Adjundszterm         Oscistra         SI         NO           Adjundszterm         Oscistra         SI         NO           Adjundszterm         Oscistra         SI         NO           Adjundszterm         Oscistra         SI         NO           Adjundszterm         Oscistra         SI         NO           Adjundszterm         Oscistra         SI         NO           Adjundszterm         Oscistra         SI         NO           Adjundszterm         Oscistra         SI         NO           Adjundszterm         Oscistra         Oscistra         SI         NO           Adjundszterm         Oscistra         Oscistra         SI         NO           Adjundszter                                                                                                    | Titular 10            | 10143497    | QUILLAMA POLO ELENA LUZGARDA        | 0000-0002-7765-7874 | DOCENTE PERMANENTE                 | Ciencias Biológicas | SI             | NO      |                       |
| AdjundeStand         AdjundeStand         Externio         Si         NO           AdjundeStand         AdjundeStand         Externio         Oencas Biologicas         Si         NO           Adjenente         710100         OPOLA CARLOS ANDES         Extendiante Pro Gado / Acho         Oencas Biologicas         Si         NO           Adjenente         710100         OPOLA CARLOS ANDES MUNCES         Extendiante Pro Gado / Acho         Oencas Biologicas         Si         Si           Adjenente         010155         MTOS BIOLO CARLOS ANDES MUNCES         Extendiante Pro Gado / Acho         Oencas Biologicas         Si         NO           Adjenente         010155         MTOS BIOLO CARLOS ANDES MUNCES EDLAGE MULO         Estudiante Pro Gado / Acho         Oencas Biologicas         Si         NO           Adjenente         102075         DEAMAT HERBOZO CAROLINA CECILIA         Estudiante Pro Gado / Acho         Cencias Biologicas         Si         NO           Adjenente         730950         ONCOMMUNES EDLAGENSE         Estudiante Pro Gado / Acho         Cencias Biologicas         Si         NO           Adjenente         730950         ONCOMMUNES EDLAGENSE         Estudiante Pro Gado / Acho         Cencias Biologicas         Si         NO           Adjenente         730950         MANANZ                                                                                                    | AdjuntoExterno 06     | 06654755    | CHAVEZ PÉREZ JORGE ANTONIO          |                     | Externo                            |                     | SI             | NO      |                       |
| Adherente         73 H0176         00074 LAZO CARLOS ANDRÉS         Estudiates the rolss/ Achino         93         NO           Adherente         7308029         ELLOD CLEVARA CHISTISTISTI         Estudiates the rolss/ Achino         Gencias Biológicas         SI         SI           Adherente         2004185         MATOS ENANDES ELDO CLEVARA CHISTISTISTI         Estudiates the rolss/ Achino         Gencias Biológicas         SI         SI           Adherente         492672         DE AMAT HEBO2O CARDUNA COLLIA         Estudiates the rolss/ Achino         Gencias Biológicas         SI         NO           Adherente         4930535         CLESARS MARULUZ         Estudiates the rolss/ Achino         Gencias Biológicas         SI         NO           Adherente         1939956         ONENDILLO ESTUDIATE TELLOLANA         Estudiates the rolss/ Achino         Gencias Biológicas         SI         NO           Adherente         739956         ONENDILLO ESTUDIATE TELLOLANA         Estudiates the rolss/A Achino         Gencias Biológicas         SI         NO           Adherente         739956         ONENDILLO ESTUDIATE TELLOLANA         Estudiates the rolss/A Achino         Gencias Biológicas         SI         NO           Adherente         739956         ONENALUEI BODALANARCE         Estudiates the rolss/A Achino         Gencias Biológ                                                                                                    | AdjuntoExterno -      |             | APUMAYTA SUÁREZ EDER VALDIR         |                     | Externo                            |                     | SI             | NO      |                       |
| Adlerente     24008529     BLUDO QUEVARA, DERSTIAN     Estudiante Pros Gno/Acho     Si     Si       Adlerente     2001163     MATOR BENNDES DADA EMULO     Estudiante Pros Gno/Acho     Oncus Biológicas     Si     NO       Adherente     420572     DEAMAT HERBOZO CAROLINA CECILIA     Estudiante Pros Gno/Acho     Oncus Biológicas     Si     NO       Adherente     420572     DEAMAT HERBOZO CAROLINA CECILIA     Estudiante Pros Gno/Acho     Oncus Biológicas     Si     NO       Adherente     4390983     CALRENUES EDAMARY LUZ     Estudiante Pro Gno/Acho     Ciencias Biológicas     Si     NO       Adherente     3190983     SOLANDE SILAAS MARIA     Estudiante Pro Gno/Acho     Ciencias Biológicas     Si     NO       Adherente     73950     ONCONGINALACIER IDSA MARÍA     Estudiante Pro Gno/Acho     Ciencias Biológicas     Si     NO       Adherente     73950     ONCONGINALISAN     Estudiante Pro Gno/Acho     Ciencias Biológicas     Si     NO       Adherente     73950     ONCONGINALISAN     Estudiante Pro Gno/Acho     Ciencias Biológicas     Si     NO       Adherente     31058     MARAMA ZAPINA PRISCILA ROSSE     Estudiante Pro Gno/Acho     Ciencias Biológicas     NO     NO       Adherente     3105856     MARAMA ZAPINA PRISCILA ROSSE     Estudian                                                                                                    | Adherente 73          | 73140192    | OROYA LAZO CARLOS ANDRÉS            |                     | Estudiante Pre Grado / Activo      | Ciencias Biológicas | SI             | NO      |                       |
| Adherente         Otor 185         MarTOS ERVANDES EDDARE MULO         Estudiarte froi Grado         Oencias Biológicas         SI         NO           Adherente         492572         DE AMAT HEBROZO CAROLINA CECILIA         Estudiarte froi Grado         Clencias Biológicas         SI         NO           Adherente         592555         TOCISA ALSA MARY LLZ         Estudiarte froi Grado         Clencias Biológicas         SI         NO           Adherente         7935955         TOCISA ALSA MARY LLZ         Estudiarte froi Grado         Clencias Biológicas         SI         NO           Adherente         7936956         CARONINA DE BIOLÓGICAZ (LANEET FELICIANA         Estudiarte froi Grado         Clencias Biológicas         SI         NO           Adherente         79369250         AROS MARCIN DORA MARÍA         Estudiarte froi Grado / Activo         Glencias Biológicas         SI         NO           Adherente         79369250         AROS MARÍA         Estudiarte froi Grado / Activo         Glencias Biológicas         SI         NO           Adherente         1035820         MAANAR ZAMANA PRISICILA ROSSE         Activo         Clencias Biológicas         NO         NO           Adherente         1035820         MAANAR ZAMANA PRISICILA ROSSE         Activo         Clencias Biológicas         NO                                                                                                    | Adherente 74          | 74308529    | ELUGO GUEVARA CHRISTIAN             |                     | Estudiante Pre Grado / Activo      | Ciencias Biológicas | SI             | SI      |                       |
| Adherente         4/25/2         DE AMAT HERBOZO CAROLINA CEOLLA         Estudiante re Grado/<br>Estudiante re Grado/<br>Estudiante re Grado/<br>Adherente         Glencias Biológicas         SI         NO           Adherente         7255455         TOCCAS SALAS MAN VL/Z         Estudiante re Grado/<br>Estudiante re Grado/<br>Activo         Glencias Biológicas         SI         NO           Adherente         1970956         CONCOMINACIENTICAS MARÍA         Estudiante re Grado/<br>Activo         Clencias Biológicas         SI         NO           Adherente         7309205         ROS MATOS DORAL NURAR         Estudiante re Grado/<br>Activo         Clencias Biológicas         SI         NO           Adherente         1002135         ROS MATOS DORAL NURAR         Estudiante re Grado/<br>Activo         Clencias Biológicas         SI         NO           Adherente         1002135         ROS MATOS DORAL NURAR         Estudiante re Grado/<br>Activo         Clencias Biológicas         SI         NO           Adherente         702137         ROS MATOS DORAL NURAR         Estudiante re Grado/ Activo         Clencias Biológicas         SI         NO           Adherente         70238267         NAMANA ZAPNA PRISCILA ROSSE         Estudiante re Grado/ Activo         Clencias Biológicas         NO         NO           Adherente         70338267         VSUSUEZ CRUZADO FRBRIZO MARICE                                                                                                    | Adherente 20          | 20041835    | MATOS BENAVIDES EDGAR EMILIO        |                     | Estudiante Post Grado /            | Ciencias Biológicas | SI             | NO      |                       |
| Adherente         73254555         TOCCAS SALAS MANY ULZ         Estudiate Por Grady Achio         Omena         Sil         NO           Adherente         4390983         CAMBRILO BESIMUREZ JEMETT FELICIANA         Estudiate Por Grady Achio         Cincias Biológicas         Sil         NO           Adherente         739956         CONCOMENDATION MARIA         Estudiate Por Grady Achio         Cincias Biológicas         Sil         NO           Adherente         739956         ROS MATOS DORA LISAS         Estudiate Por Grady Achio         Cincias Biológicas         Sil         NO           Adherente         1309580         ROS MATOS DORA LISAS         Estudiate Por Grady Achio         Cincias Biológicas         Sil         NO           Adherente         7032137         ROS MATOS DORA LISAS         Estudiate Por Grady Achio         Cincias Biológicas         Sil         NO           Adherente         7032137         ROS MATOS DORA ALISAS         Estudiate Por Grady Achio         Cincias Biológicas         Sil         NO           Adherente         70338267         VISOLIEZ CRUZADO FABRIZIO MARCELO         Estudiate Por Grady Achio         Cincias Biológicas         NO         NO                                                                                                    | Adherente 40          | 402672      | DE AMAT HERBOZO CAROLINA CECILIA    |                     | Estudiante Pre Grado /<br>Egresado | Ciencias Biológicas | SI             | NO      |                       |
| Adherente     Aj900833     CARRILLO BESINUDEZ JEANETT FELICIANA     Estudiante for Grido/<br>Activo     Ciencias Biológicas     SI     NO       Adherente     73199566     CONDORI MACLIB ROSO MARÍA     Estudiante fro Grido / Activo     Ciencias Biológicas     SI     NO       Adherente     7305213     ROS MATOS DORA LUBÁS     Estudiante fro Grido / Activo     Ciencias Biológicas     SI     NO       Adherente     7305213     ROS MATOS DORA LUBÁS     Estudiante fro Grido / Activo     Ciencias Biológicas     SI     NO       Adherente     7035267     VÁSULEZ CRUZADO FABRIZO MARCELO     Estudiante fro Grido / Activo     Ciencias Biológicas     NO     NO                                                                                                    | Adherente 72          | 72854555    | TOCCAS SALAS MARY LUZ               |                     | Estudiante Pre Grado / Activo      | Ciencias Biológicas | SI             | NO      |                       |
| Adherente         73199580         CONDORI MACURI ROSSA MARIA         Estudiante Pre Grado / Activo         Sil         NO           Adherente         70202138         ROS MATOS DORA LUSA         Estudiante Pre Grado / Activo         Clenciate Biológicas         SI         NO           Adherente         400580         MANANZ APMAAP RISSILIA. ROSSE         Estudiante Pre Grado / Activo         Clenciate Biológicas         NO         NO           Adherente         3038267         VÁSOUEZ CRUZADO FABRIZO MARCELO         Estudiante Pre Grado / Activo         Clencias Biológicas         NO         NO                                                                                                    | Adherente 43          | 43909833    | CARRILLO BERMUDEZ JEANETT FELICIANA |                     | Estudiante Post Grado /<br>Activo  | Ciencias Biológicas | SI             | NO      |                       |
| Adherente         79522133         RIOS MATOS DORA LUSAL         Estudiante Pro Gado / Activo         Cinenias Biológicas         SI         NO           Adherente         40058540         MAMANE ZAPANA PRISICILA ROSSE         Estudiante Pro Gado / Activo         Ciencias Biológicas         NO         NO           Adherente         705382637         VÁSQUEZ CRUZADO FABRIZDO MARCELO         Estudiante Pro Gado / Activo         Ciencias Biológicas         NO         NO                                                                                                    | Adherente 73          | 73199586    | CONDORI MACURI ROSA MARÍA           |                     | Estudiante Pre Grado / Activo      | Ciencias Biológicas | SI             | NO      |                       |
| Adhrente         43038580         MAMANA PRISCILA ROSSE         Estudiante pro Grado /<br>Activo         Ciencias Biológicas         NO         NO           Adhrente         70338267         VÁSQUEZ CRUZADO FABRIZIO MARCELO         Estudiante Pro Grado / Activo         Ciencias Biológicas         NO         NO                                                                                                    | Adherente 70          | 70502133    | RIOS MATOS DORA LUISA               |                     | Estudiante Pre Grado / Activo      | Ciencias Biológicas | SI             | NO      |                       |
| Adherente 7/039267 VASQUEZ CRUZADO FABRIZIO MARICELO Estudiante Pre Grado / Activo Ciencias Biológicas NO NO Mo<br>Mamanda 1-22                                                                                                    | Adherente 43          | 43058540    | MAMANI ZAPANA PRISCILA ROSSE        |                     | Estudiante Post Grado /<br>Activo  | Ciencias Biológicas | NO             | NO      |                       |
| Manada 1-27                                                                                                    | Adherente 70          | 70338267    | VASQUEZ CRUZADO FABRIZIO MARCELO    |                     | Estudiante Pre Grado / Activo      | Ciencias Biologicas | NO             | NO      |                       |
|                                                                                                    |                       |             |                                     |                     |                                    |                     |                |         | Mostrando 1 - 20 de 1 |
|                                                                                                    |                       |             |                                     |                     |                                    |                     |                |         |                       |

12. Para poder EXCLUIR al integrante del GRUPO de INVESTIGACIÓN se le pedirá ingresar los motivos por el retiro del GRUPO DE INVESTIGACIÓN. Finalmente podrá hacer CLICK en EXCLUIR.

| RAIS Web                 | × N          | 1 Recibidos (9.670) - rafosguero 🗊 🗙 📔 🕂 |                                                  |    |           |      |        | - 8 ×                    |
|--------------------------|--------------|------------------------------------------|--------------------------------------------------|----|-----------|------|--------|--------------------------|
| < → C ∆ ▲                | No es seguro | rais.unmsm.edu.pe/grupo/user/miembros/41 |                                                  |    |           |      | 🖈 Incó | ignito 🖨 🗄               |
|                          |              |                                          |                                                  |    |           |      |        | iertad 🦉 -               |
| GEINMUNOMODULAD          |              |                                          | ÉTICO (MODULANS)                                 |    |           |      |        |                          |
| 0.0                      |              |                                          | Evoluir integrante de grupo                      |    | ×         |      |        |                          |
|                          |              |                                          | Exclusion and grante de grapo                    |    | 100       |      |        |                          |
|                          |              |                                          | Apellidos y nombres: PRISCILA ROSSE MAMANI ZAPAN | IA |           |      |        |                          |
| Concerned Lines          |              |                                          | Condición: Adherente                             |    |           |      |        |                          |
| Townships and the second |              |                                          | Observación / Comentario                         |    |           |      |        |                          |
| Condición                |              |                                          |                                                  |    |           |      |        |                          |
| T. Couldtrafter          |              |                                          |                                                  |    |           |      |        |                          |
| a Titulat                |              |                                          |                                                  |    |           |      |        |                          |
| 3 Titular                |              |                                          | 1                                                |    | A         |      |        |                          |
|                          |              |                                          |                                                  |    |           |      |        |                          |
|                          |              |                                          |                                                  |    | D Eveluit |      |        |                          |
|                          |              |                                          |                                                  |    |           |      |        |                          |
|                          |              |                                          |                                                  |    |           |      |        |                          |
|                          |              |                                          |                                                  |    |           |      |        |                          |
|                          |              |                                          |                                                  |    |           |      |        |                          |
| 11 Adherente             |              |                                          |                                                  |    |           |      |        |                          |
| 12 Adheesta              |              |                                          |                                                  |    |           |      |        |                          |
| 13 Adherente             |              |                                          |                                                  |    |           |      |        | 1.1                      |
| Th Adherente             |              |                                          |                                                  |    |           |      |        |                          |
| To Addimente             |              |                                          |                                                  |    |           |      |        |                          |
| 0                        |              |                                          |                                                  |    |           |      |        |                          |
|                          |              |                                          |                                                  |    |           |      |        |                          |
|                          |              |                                          |                                                  |    |           |      |        |                          |
|                          |              |                                          |                                                  |    |           |      |        |                          |
|                          |              |                                          |                                                  |    |           |      |        |                          |
|                          |              |                                          |                                                  |    |           |      |        |                          |
|                          |              |                                          |                                                  |    |           |      |        |                          |
|                          |              |                                          |                                                  |    |           |      |        |                          |
|                          |              |                                          |                                                  |    |           |      |        |                          |
|                          |              |                                          |                                                  |    |           |      |        |                          |
|                          |              |                                          |                                                  |    |           |      |        |                          |
|                          |              |                                          |                                                  |    |           |      |        |                          |
| 📲 🚞 🧀                    | <b>(</b>     | ) 💐 🗃 🐵 🛄                                | State Participation                              | 1  |           | - AN |        | 05:28 p.m.<br>15/04/2019 |

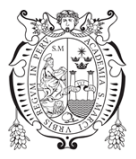

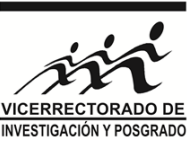

13. En caso el integrante a retirar, estuviera ligado a un proyecto que no se ha culminado, le saldrá un mensaje que no se puede EXCLUIR por los motivos siguientes (proyectos que participa actualmente).

| RAIS Web                                                                       | × | 🕈 Recibidos (9.670) - rafoaguero 🕕 🛪 📔 🕂 |                                                                    |          |                                                     |                                                                                |                |             |         |              |                     |                                       | - 8    | ×    |
|--------------------------------------------------------------------------------|---|------------------------------------------|--------------------------------------------------------------------|----------|-----------------------------------------------------|--------------------------------------------------------------------------------|----------------|-------------|---------|--------------|---------------------|---------------------------------------|--------|------|
| 🗧 🕆 C 🟠 🛦 No es seguro 🛛 saltumentudu pel yuupo),tate /miembros/41 🏠 lodgeho 🚱 |   |                                          |                                                                    |          |                                                     |                                                                                |                |             |         |              |                     |                                       |        | 1    |
| (RAIS # Hale) III Actividades - McCapes - Cl Regional - 2] Informes -          |   |                                          |                                                                    |          |                                                     |                                                                                |                |             |         |              |                     |                                       |        | 9] - |
| GE INMUNOMODULAD                                                               |   |                                          |                                                                    |          |                                                     |                                                                                |                |             |         |              |                     |                                       |        |      |
| 0 0                                                                            |   |                                          | Excluir integrante de grupo                                        |          |                                                     |                                                                                |                |             |         |              |                     |                                       |        |      |
| Anti-granten                                                                   |   |                                          |                                                                    |          |                                                     |                                                                                |                |             |         |              |                     |                                       |        |      |
|                                                                                |   |                                          | No se puede excluir, esta persona esta participando en un proyecto |          |                                                     |                                                                                |                |             |         |              |                     |                                       |        |      |
| + liktlar + .                                                                  |   |                                          | Código                                                             | Tipo     | Título                                              |                                                                                |                | Condición   | Periodo |              |                     |                                       |        |      |
| Condición                                                                      |   |                                          | B17100461                                                          | PCONFIGI | Aspectos celulares y mol                            | eculares de las actividades                                                    |                | Tesista     | 2017    |              |                     |                                       |        |      |
| 2 Courdrattor                                                                  |   |                                          |                                                                    |          | inmunomoduladora y anti<br>parda Lessonia trabecula | tumoral in vitro de fucoidanos del al<br>la, bases para su utilización en huma | lga<br>ianos   |             |         |              |                     |                                       |        |      |
| a trialar                                                                      |   |                                          | B18100301                                                          | PCONFIG  | Determinación del nerfil d                          | e citominas y sus respectivos mBN                                              | 44             | Colaborador | 2018    |              |                     |                                       |        |      |
| 4 Titular                                                                      |   |                                          | 010100301                                                          | Pedrario | transcripcionales, de inm                           | unidad humoral y celular en un mode                                            | elo            | CONDUCTION  | 2010    |              |                     |                                       |        |      |
| ActuritoExterno                                                                |   |                                          |                                                                    |          | murino saludable tratado                            | con fucoidan de Lessonia trabecular<br>untilización en inmunizaciones          | ita            |             |         |              |                     |                                       |        |      |
| Z Althorente                                                                   |   |                                          |                                                                    |          | nativa (alga parda) para s                          | u utilización en initianizaciónes                                              |                |             |         |              |                     |                                       |        |      |
| Adhenstite                                                                     |   |                                          |                                                                    |          |                                                     |                                                                                |                |             |         |              |                     |                                       |        |      |
| 9 Adhershie                                                                    |   |                                          |                                                                    |          | stocalistic root cripps/                            | CONSIGNATION OF THE OWNER                                                      |                | - 18-0      |         |              |                     |                                       |        |      |
| 10 Adversitia                                                                  |   |                                          |                                                                    |          |                                                     |                                                                                |                |             |         |              |                     |                                       |        |      |
| 11 Adherente                                                                   |   |                                          |                                                                    |          |                                                     |                                                                                |                |             |         |              |                     |                                       |        |      |
| 12. Adligente.                                                                 |   |                                          |                                                                    |          |                                                     |                                                                                |                |             |         |              |                     |                                       |        |      |
| ta Adhietente.                                                                 |   |                                          |                                                                    |          |                                                     |                                                                                |                |             |         |              |                     |                                       |        |      |
| 14 Adligente                                                                   |   |                                          |                                                                    |          |                                                     |                                                                                |                |             |         |              |                     |                                       |        |      |
| 15 Adherente                                                                   |   |                                          |                                                                    |          |                                                     |                                                                                |                |             |         |              |                     |                                       |        |      |
| th Adhesette:                                                                  |   |                                          |                                                                    |          |                                                     |                                                                                |                |             |         |              |                     |                                       |        |      |
| 3                                                                              |   |                                          |                                                                    |          |                                                     |                                                                                |                |             |         |              |                     |                                       |        |      |
|                                                                                |   |                                          |                                                                    |          |                                                     |                                                                                |                |             |         |              |                     |                                       |        |      |
|                                                                                |   |                                          |                                                                    |          |                                                     |                                                                                |                |             |         |              |                     |                                       |        |      |
|                                                                                |   |                                          |                                                                    |          |                                                     |                                                                                |                |             |         |              |                     |                                       |        |      |
|                                                                                |   |                                          |                                                                    |          |                                                     |                                                                                |                |             |         |              |                     |                                       |        |      |
|                                                                                |   |                                          |                                                                    |          |                                                     |                                                                                |                |             |         |              |                     |                                       |        |      |
|                                                                                |   |                                          |                                                                    |          |                                                     |                                                                                |                |             |         |              |                     |                                       |        |      |
|                                                                                |   |                                          |                                                                    |          |                                                     |                                                                                |                |             |         |              |                     |                                       |        |      |
|                                                                                |   |                                          |                                                                    |          |                                                     |                                                                                |                |             |         |              |                     |                                       |        |      |
|                                                                                |   |                                          |                                                                    |          |                                                     |                                                                                |                |             |         |              |                     |                                       |        |      |
|                                                                                |   |                                          |                                                                    |          |                                                     |                                                                                |                |             |         |              |                     |                                       |        |      |
| -                                                                              |   |                                          | an of the second second                                            | 19101-91 | S Description of the local data                     | In the second second second second                                             | 10000          | TAX SOL     | NZ I    | THE REAL     | NOR SHARE           | SCORE OF STREET                       | 05-211 | 0.00 |
|                                                                                |   | 2 🤜 📷 🖤 🛄                                | Constant of                                                        | States 1 |                                                     | Martin Province                                                                | Contraction of | No. Wards   | Ed al   | Marshall All | State of the second | 1 1 1 1 1 1 1 1 1 1 1 1 1 1 1 1 1 1 1 | 15/04/ | 2019 |

Visite nuestra página web: http://vrip.unmsm.edu.pe/